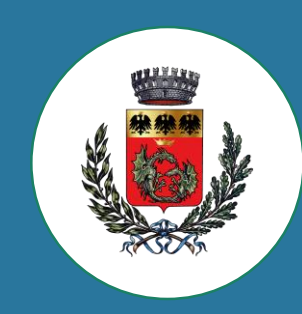

# Comune di Gandino

Come fare un pagamento al comune con PagoPA |

Digitare sul motore di ricerca "Comune di Gandino" e andare sul sito del comune

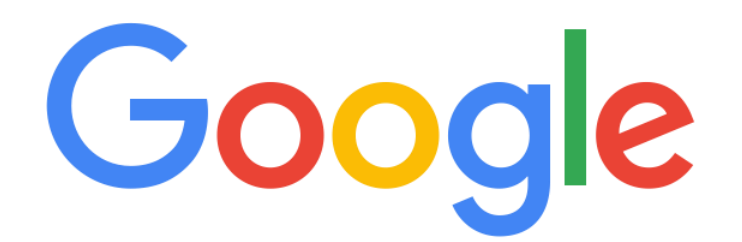

Comune di Gandino

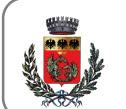

Comune di Gandino

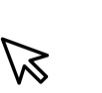

#### Passaggio 2

# Andare nella sezione "Servizi online" e andare nella pagina "Fare un Pagamento al Comune-PagoPA"

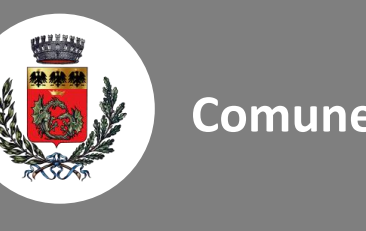

## Comune di Gandino

Amministrazio

Uffici e contatti

<u>Servizi online</u>

#### Servizi online

Fare Un Pagamento al Comune- PagoPA

Cerca

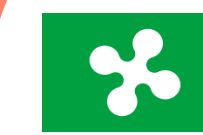

Comune di Gandino

Benvenuto nel Portale dei pagamenti verso le Pubbliche Amministrazioni

Cerca Ente

Seleziona ente per cui vuoi fare un pagamento

Nel portale dei pagamenti andiamo su "Cerca Ente" e scriviamo Comune di Gandino

# Seleziona il tipo di pagamento che devi fare

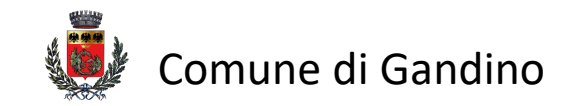

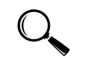

Cerca la tipologia di pagamento che vuoi effettuare

 $\triangleright$ 

#### Rilascio Carta d'Identità Elettronica - CIE

Clicca per compilare il form e procedere al pagamento

Spontaneo

#### Sacchi Gandino RSU

Clicca per compilare il form e procedere al pagamento

Spontaneo

# Inserisci qui i tuoi dati e poi clicca **"Aggiungi al carrello"**

| C                 | Comune di Gandino                                             |  |  |  |
|-------------------|---------------------------------------------------------------|--|--|--|
| Nome e Cognome*   |                                                               |  |  |  |
| Codice Fiscale*   |                                                               |  |  |  |
| Tipologia*        |                                                               |  |  |  |
| Importo*          |                                                               |  |  |  |
| Dati destinatario |                                                               |  |  |  |
| Nome e Cognome*   | Persona* Fisica Giuridica Non ho codice fiscale / partita IVA |  |  |  |
| Codice Fiscale*   | Email                                                         |  |  |  |
| Indietro          | Reset Aggiungi al carrello                                    |  |  |  |

Inserisci i tuoi dati per andare avanti con l'acquisto. Puoi cliccare avanti per pagare online oppure stampare l'avviso di pagamento

|                                      | 📜 Carrello                                                 |                            |  |  |
|--------------------------------------|------------------------------------------------------------|----------------------------|--|--|
| Dati del versante                    |                                                            |                            |  |  |
| Nome e Cognome*                      | Persona* Fisica Giuridica Non ho codice fisca              | le / partita IVA           |  |  |
| Codice Fiscale*                      | Email*                                                     |                            |  |  |
| Dovuti intestati a:                  |                                                            |                            |  |  |
| Beneficiario<br>Comune Gandino       | <b>Tipo dovuto</b><br>Carta di Identità/Sacchi Gandino RSU | <b>Importo</b><br>€ totali |  |  |
| Importo totale del pagamento: €22,00 |                                                            |                            |  |  |
| Svuota carrello                      | Stampa avviso pagamento                                    | Avanti                     |  |  |
|                                      |                                                            |                            |  |  |

# Sulla tua email verrà inviato un **codice** da inserire per poter proseguire con l'acquisto

## 🛒 Carrello

Poiché non sei autenticato, è necessario validare il tuo indirizzo mail per procedere e scaricare l'avviso.

Ti è stata inviata una email all'indirizzo indicato nel form precedente: **'tua.email@xxxxx.com**'. Inserisci il codice di verifica presente nella mail. Il codice è valido per 60 MINUTI. Trascorso questo tempo sarà necessario effettuare un'altra richiesta.

#### Inserisci Codice

111111

B

# Infine, cliccare "Procedi con il pagamento" oppure "Stampa avviso di pagamento"

## 📕 Carrello

#### Dati del versante

Dati del versante: Nome e Cognome Codice fiscale: AAAAAA11A11A111A Email: tua.email@xxxxx.com Indirizzo: -Civico: -Cap: -Nazione: -Provincia: -Località: -

| .≡                                   | Dovuti intesta | ti a: Nome e Cognome    |                          |  |  |
|--------------------------------------|----------------|-------------------------|--------------------------|--|--|
| 4                                    | Beneficiario   | <b>Tipo dovuto</b>      | Importo                  |  |  |
|                                      | comune Ganam   |                         | 22,00                    |  |  |
| Importo totale del pagamento: €22,00 |                |                         |                          |  |  |
|                                      | Indietro       | Stampa avviso pagamento | Procedi con il pagamento |  |  |
|                                      |                |                         |                          |  |  |

Ricordiamo ai gentili utenti che **l'unica** modalità di pagamento consentita nei confronti del Comune è quella mediante avviso PagoPa.

I dipendenti comunali **non sono più autorizzati a ricevere** qualsiasi tipo di **pagamento in contanti.**